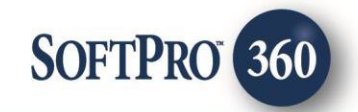

## United Tax Services User Guide

26

February 2024

4800 Falls of Neuse Road, Suite 600 | Raleigh, NC 27609 p (800) 848–0143 | f (919) 755–8350 | <u>www.softprocorp.com</u>

# **Copyright and Licensing Information**

Copyright © 1987–2024 by SoftPro, Raleigh, North Carolina.

No part of this publication may be reproduced in any form without prior written permission of SoftPro. For additional information, contact SoftPro, 4800 Falls of Neuse Road, Raleigh, NC 27609, or contact your authorized dealer.

Microsoft, Windows, and MS–DOS are registered trademarks of Microsoft Corporation in the United States and/or other countries. WordPerfect is a registered trademark of Corel Corporation. Crystal Reports is a registered trademark of SAP AG. HP LaserJet is a registered trademark of Hewlett Packard Development Company, L.P. GreatDocs is a registered trademark of Harland Financial Solutions Incorporated. RealEC Technologies, Inc. is majority owned by Lender Processing Services. All other brand and product names are trademarks or registered trademarks of their respective companies.

#### IMPORTANT NOTICE - READ CAREFULLY

Use of this software and related materials is provided under the terms of the SoftPro Software License Agreement. By accepting the License, you acknowledge that the materials and programs furnished are the exclusive property of SoftPro. You do not become the owner of the program but have the right to use it only as outlined in the SoftPro Software License Agreement.

All SoftPro software products are designed to ASSIST in maintaining data and/or producing documents and reports based upon information provided by the user and logic, rules, and principles that are incorporated within the program(s). Accordingly, the documents and/or reports produced may or may not be valid, adequate, or sufficient under various circumstances at the time of production. UNDER NO CIRCUMSTANCES SHOULD ANY DOCUMENTS AND/OR REPORTS PRODUCED BE USED FOR ANY PURPOSE UNTIL THEY HAVE BEEN REVIEWED FOR VALIDITY, ADEQUACY AND SUFFICIENCY, AND REVISED WHERE APPROPRIATE, BY A COMPETENT PROFESSIONAL.

## **Table of Contents**

| History                                     | .4  |
|---------------------------------------------|-----|
| Introduction                                | .4  |
| Accessing United Tax Services               | . 5 |
| Logging into United Tax Service             | .6  |
| Ordering Products                           | .7  |
| Receiving Products from United Tax Services | . 8 |
| Canceling a Transaction                     | 10  |

#### **History**

| Date       | Details       |
|------------|---------------|
| 02/14/2024 | Initial Draft |

#### Introduction

The United Tax Services integration streamlines the tax ordering process for SoftPro 360 users. By integrating with 360, the users will have the ability to request tax information and obtain tax and HOA certs from United Tax Services.

#### Accessing United Tax Services

From the toolbar:

- Select the Services tab
- Double-click the Tax
   Services folder to expand
- Double-click United Tax Tax Service

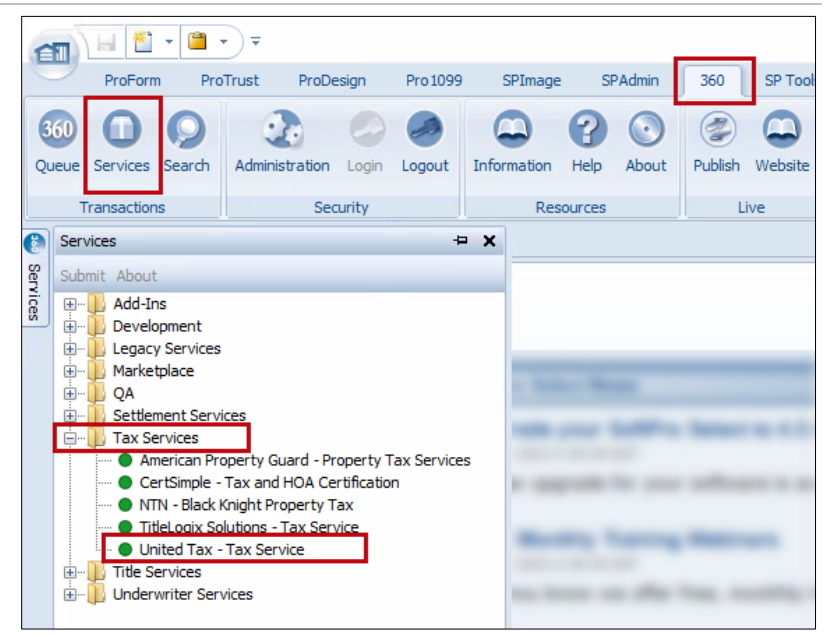

To see more information about United Tax Services, click the **United Tax – Tax Service** link.

Click **OK** to exit the **Service Information** screen.

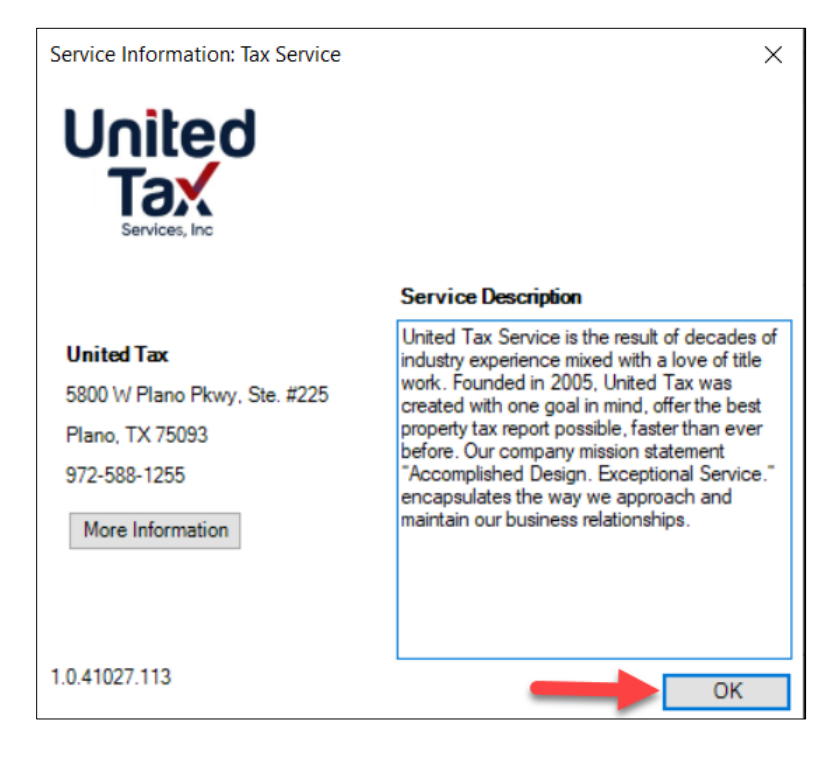

The Welcome screen displays.

- You can check the Skip Welcome Page check box to skip having the Welcome screen display each time you log into the integration.
- Click the Next button to continue or Cancel to exit the integration.

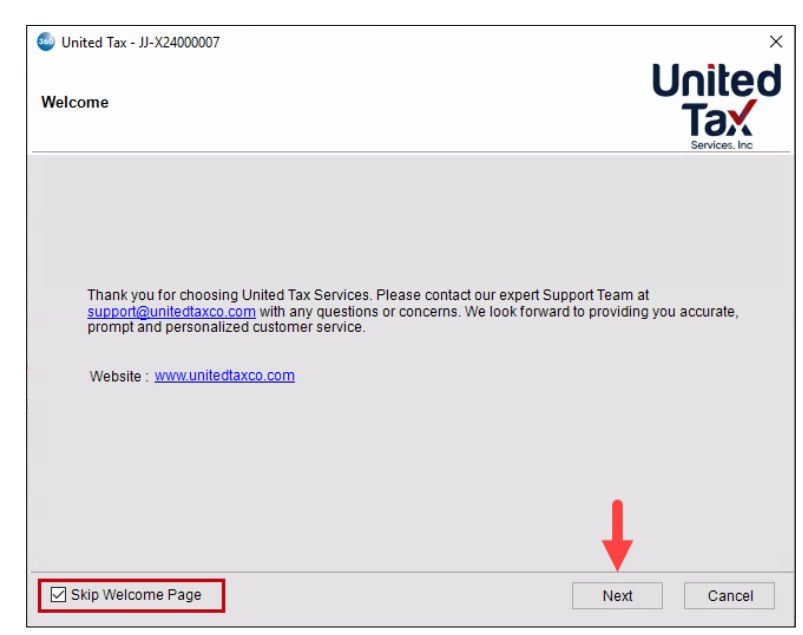

### Logging into United Tax Service

- The Login screen requires a valid United Tax Service username and password be entered.
- Check the Remember Me check box to login automatically when the launching the integration in future sessions.
- Click the
  - » Next button to continue
  - » Back to return to the Welcome screen
  - » Cancel to exit the integration

| 🥹 United Tax - JJ-X2<br>Login | 4000007                                                                                                    |              |
|-------------------------------|----------------------------------------------------------------------------------------------------|--------------|
|                               | Please provide your credentials<br>User ID: softpro<br>Password: *******<br>Remember Me<br>Need help logging in? |              |
|                               | Please Wait Back                                                                                                 | Login Cancel |

### **Ordering Products**

The **Review/Product Selection** screen shows **Property(s)**, **Products** and **Special Instructions**. There is also a check box for **RUSH** orders.

A tax product must be selected to activate the **HOA/NTP Products** selection and the **Submit** button.

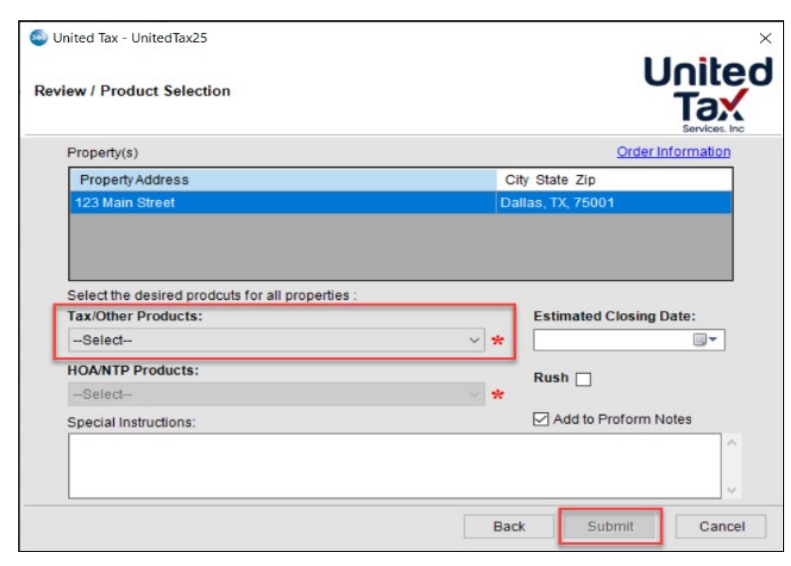

Click the **Order Information** link to open the **Order Information** screen.

This shows Property and Party information. If multiple properties exist in the ProForm order, they can be accessed via the **Property** drop-down.

Click **Close** to return to the **Review/Product Selection** screen.

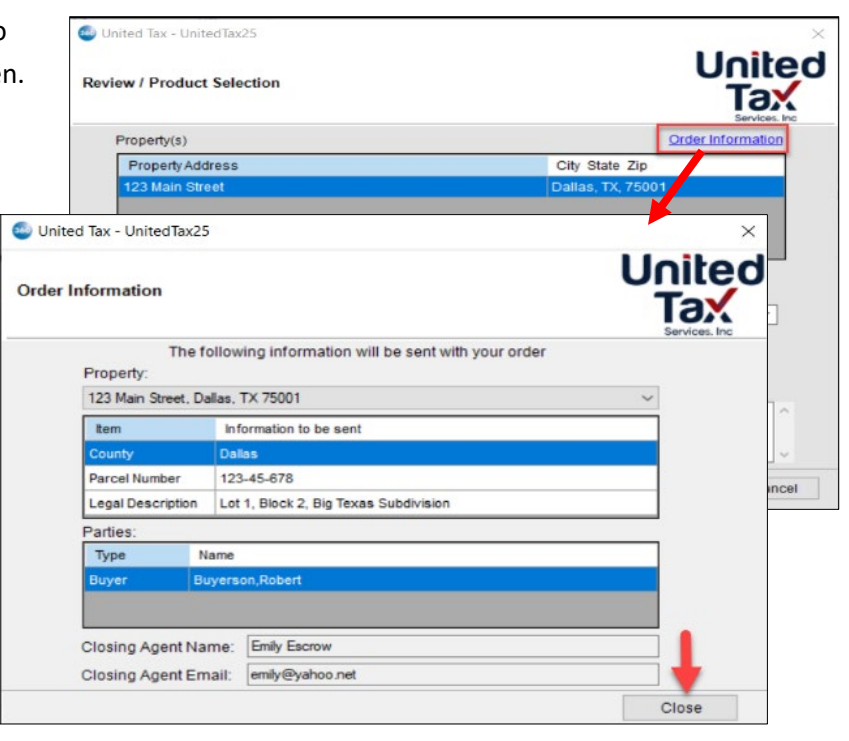

| Click <b>Submit</b> to send the order to<br>United Tax Services | United Tax - UnitedTax25 Review / Product Selection                                      |   | i                 | United<br>Tax |
|-----------------------------------------------------------------|------------------------------------------------------------------------------------------|---|-------------------|---------------|
|                                                                 | Property(s)                                                                              |   | Order             | Information   |
|                                                                 | Property Address                                                                         |   | City State Zip    |               |
|                                                                 | 123 Main Street                                                                          | 0 | Dallas, TX, 75001 |               |
|                                                                 | Select the desired prodcuts for all properties<br>Tax/Other Products:<br>Tax Certificate | ~ | Estimated Closing | g Date:       |
|                                                                 | HOA/NTP Products:                                                                        |   | Rush 🗆            |               |
|                                                                 | Select                                                                                   | ~ | Kush 🔄            |               |
|                                                                 | Special Instructions:                                                                    |   | Add to Proform    | Notes         |
|                                                                 |                                                                                          |   | +                 | ~             |

#### **Receiving Products from United Tax Services**

Once the order is submitted, a transaction is created in the **360 Queue** with a status of **In Progress**.

| Queue        |            |        |              |             |              |
|--------------|------------|--------|--------------|-------------|--------------|
| O Next S     | Step 🥥 🖂 🗐 | Views: | Active Order | -           | 🚖 🔯 🔂 🛗 F    |
|              | Provider   | Ser    | vice         | Status      | Linked Order |
| 🗢 United Tax |            | Tax    | Service      | In Progress | UnitedTax25  |

When a product is sent back from United Tax Services, the status updates to **Ready**. Click **Next Step** to review the information returned.

#### **\*\*NOTE**\*\* - All products ordered may not be sent at the same time.

| Queue      |            |                   |        |              |  |  |  |  |  |
|------------|------------|-------------------|--------|--------------|--|--|--|--|--|
| 📀 Next Ste | ep 🚽 📰 Vie | ews: Active Order | - 1    | 🖌 🔯 🗔 🋗 Fi   |  |  |  |  |  |
|            | Provider   | Service           | Status | Linked Order |  |  |  |  |  |
| +          | United Tax | Tax Service       | Ready  | UnitedTax25  |  |  |  |  |  |

×

The **Review** screen shows the data and documents that will import to the ProForm order.

Click the

- View icon to view the documents in PDF prior to importing.
- **Copy** icon to save a copy of the document to the clipboard.
- Accept button to import the
  - data and document(s) to the Select order
    - o documents are saved to **Order Attachments**
    - o data is written to Order Notes
- Cancel to return to the 360 Queue without importing the data and documents.

Review - UnitedTax25

Select All 🚍 Select None 🛛 🧱 Field Code

| - 68       | ⊿ 🗳 e        |         | 🗈 🚰              |                             |                               |                                                                                                    |             |        |                         |  |
|------------|--------------|---------|------------------|-----------------------------|-------------------------------|----------------------------------------------------------------------------------------------------|-------------|--------|-------------------------|--|
| ttachments |              |         | Name             |                             | De                            | scription Type                                                                                            | Source      | Size   |                         |  |
|            |              |         | boa_cert1        |                             | ho                            | a_cert1 PDF Doc                                                                                           | ım Attached | 119 KB |                         |  |
| _          |              |         | tax_cert1        |                             | ta                            | cert1 PDF Doc                                                                                             | ım Attached | 119 KB |                         |  |
|            | 00           | Orde    | r Notes          |                             |                               |                                                                                                    |             |        |                         |  |
|            | All (2) Inte | gration | (2)              |                             |                               |                                                                                                    |             |        |                         |  |
|            | Type         | 6       | A fail and Press |                             |                               |                                                                                                    |             |        |                         |  |
|            | . 18-        | 3       | Linked From      | Created                     | Last Modified                 | Note                                                                                                    |             |        | Category                |  |
|            | •            | 2       | Unived Prom      | Created 12/06/2023 08:19 AM | Last Modified<br>Joseph White | Note<br>Cert Cost: 69.00,<br>Property 1:<br>Has Delinquency: Fals<br>Is Due: True,<br>Has Exemption: True | e,          |        | Category<br>Integration |  |

Once accepted, the 360 Queue is updated to show the Status as Accepted.

| Queue      |              |                   |          |              |  |  |
|------------|--------------|-------------------|----------|--------------|--|--|
| 🔘 Next Ste | ep 🥥 🖂 🗐 Vie | ews: Active Order | ~ 3      | 🔶 📝 🔂 🛗 F    |  |  |
|            | Provider     | Service           | Status   | Linked Order |  |  |
|            | United Tax   | Tax Service       | Accepted | UnitedTax25  |  |  |

| E oloups  | 🔘 D        | ata                  |          |                    |              |
|-----------|------------|----------------------|----------|--------------------|--------------|
| All       |            | Name Current Value   |          | New Value          |              |
| Property  |            | Property 1 Parcel ID | 12341234 | 12341234           |              |
| THORE &   |            | NotesDetails         |          | Cert Cost: 69.00,P | roperty 1:Ha |
| Documents |            |                      |          |                    | _            |
| Documents |            |                      |          |                    |              |
| View Cop  | by File Na | ame                  |          | File Size (KB)     | Transferred  |
|           | tax_cer    | t1                   |          | 119                | 100%         |
|           | hos or     | 1                    |          | 110                | 1001/        |

If additional products are sent from United Tax Services, the status will update to **Ready**, and the same process is followed to accept in the additional documents and/or data.

| Queue      |            |                   |        |              |  |  |  |  |
|------------|------------|-------------------|--------|--------------|--|--|--|--|
| 📀 Next Ste | ep 🚽 📰 Vie | ews: Active Order | - 1    | 🖌 🔯 🗔 📸 🕞    |  |  |  |  |
|            | Provider   | Service           | Status | Linked Order |  |  |  |  |
| <b>\$</b>  | United Tax | Tax Service       | Ready  | UnitedTax25  |  |  |  |  |

#### **Canceling a Transaction**

| To cancel a transaction, click the <b>Cancel</b> 🥌 icon on the 360 | Queue     |            |              |
|--------------------------------------------------------------------|-----------|------------|--------------|
| Queue toolbar.                                                     | O Next St | ep 🛛 🗲 🗖 🕇 | Active Order |
|                                                                    |           | Provider   | Service      |
|                                                                    |           | United Tax | Tax Service  |
|                                                                    |           |            |              |

Enter the reason for the cancellation and click **Yes.** 

When prompted, click **OK** to confirm submission of the cancellation request.

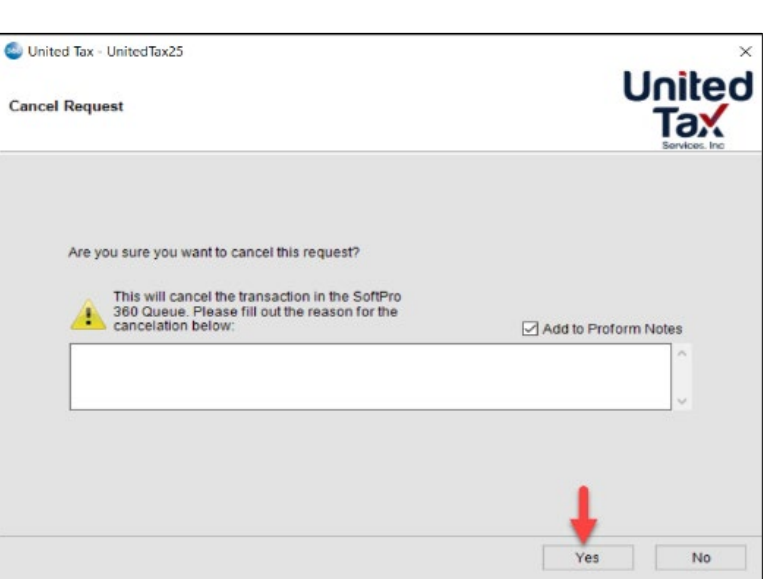

The transaction in the **360 Queue** is updated to show the **Status** as **Canceled**.

|   | Queue        |           |                   |          |              |
|---|--------------|-----------|-------------------|----------|--------------|
|   | 🔘 Next St    | tep 🔘 🖂 🗖 | Views: Active Ord | er       | - 🙀 🔯 🖪 🏙 Fi |
| I |              | Provider  | Service           | Status   | Linked Order |
| L | 🔶 United Tax |           | Tax Service       | Canceled | UnitedTax25  |